## FICHE RÉSUMÉE

# TRANSFÉRER DES PHOTOS

#### Relier son smartphone à son ordinateur :

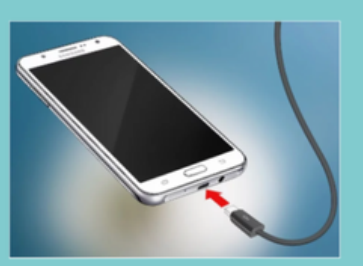

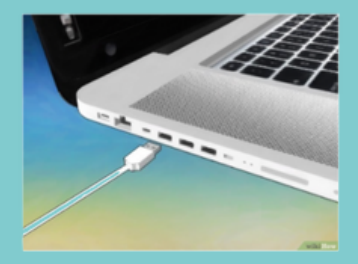

Sur le Smartphone, sélectionnez "transférer des photos" ou "autoriser le transfert de fichiers".

#### Importer des photos première solution :

- -Cliquez sur l'explorateur de fichiers
- Cliquez sur "ce PC"
- Cliquez sur le nom de votre téléphone

| Set D Image   Follow Ordination Attribute   Image D Set   Image D Set                                                                                                    |                                    | -      | ×       | - 0 × ~ ~ ~ ~ ~ ~ ~ ~ ~ ~ ~ ~ ~ ~ ~ ~ ~ ~ |
|----------------------------------------------------------------------------------------------------|------------------------------------|--------|---------|-------------------------------------------|
| Acces rapide Collection Bureau Collection Bureau Celectargements Collection Telechargements Collection Collection | Vidéos                             | Images | Musique | Objets 3D                                 |
| Autorisation d'abse Création compte Ar Exercices ateliers                                                                                                    | OS (C)<br>117 Go libres sur 235 Go |        |         |                                           |

### -Faites un clique "droit" sur votre téléphone

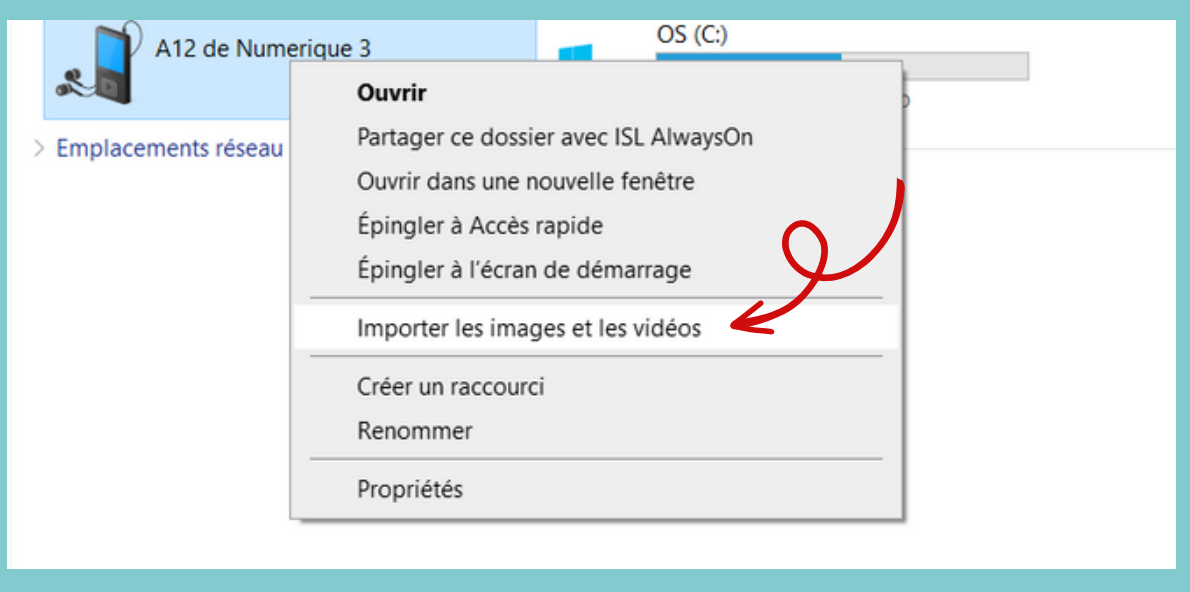

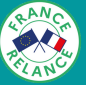

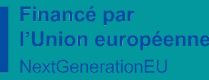

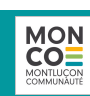

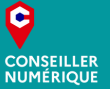

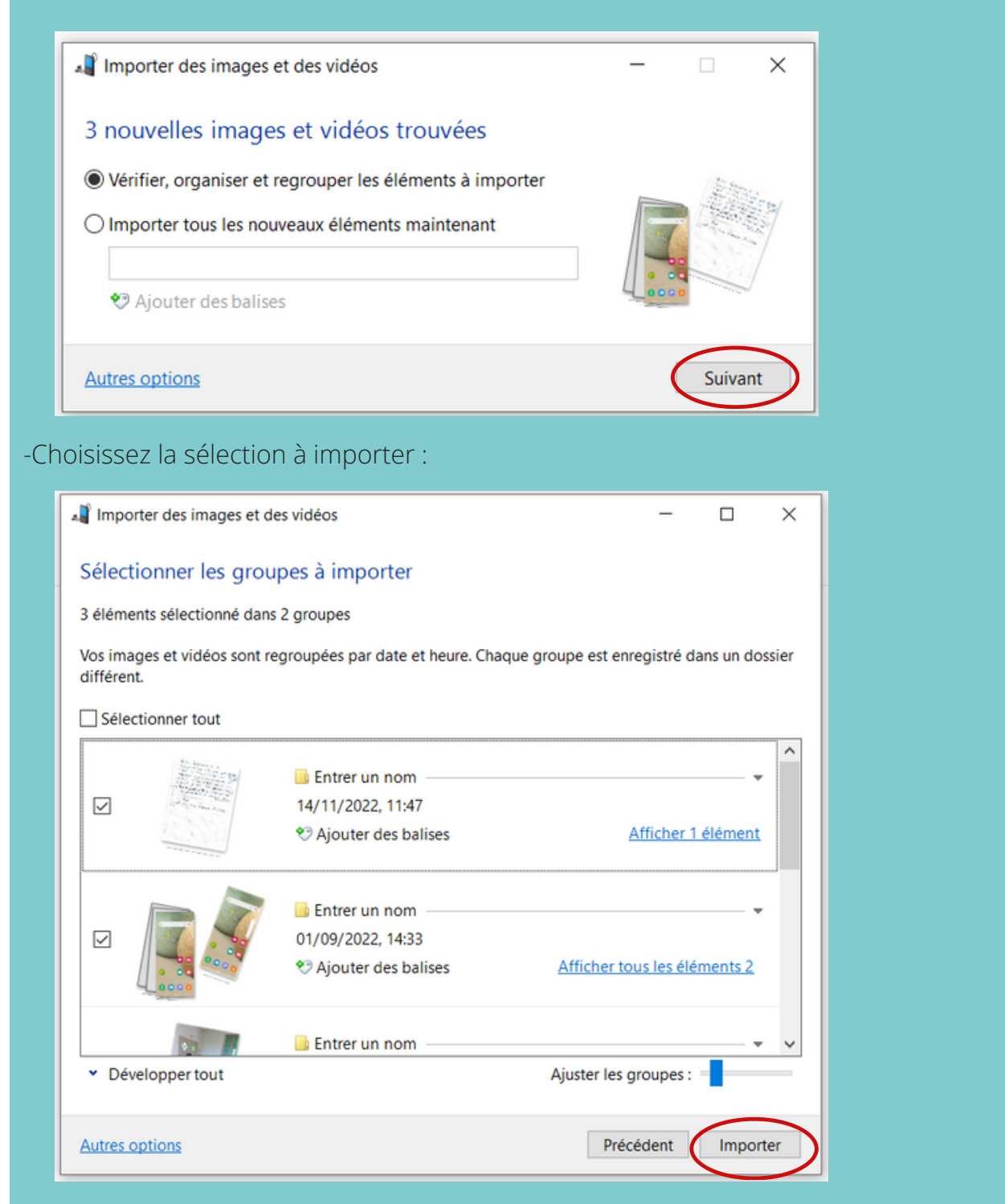

-Les photos et vidéos importées sont présentes dans l'onglet "Images" :

| 📰   🕑 📜 🔻   Image           |                                                | - 0 | ×   |
|-----------------------------|------------------------------------------------|-----|-----|
| Fichier Accueil             | artage Affichage                               |     | ~ 🕐 |
| ← → * ↑ 🖿                   | Ce PC > Imager >                               | ✓ U |     |
| ✓ ★ Accès rapide            | 0 2022-05-11 Modifié le : 12/05/2022 1035      |     | ^   |
| Téléchargement<br>Documents | 1 / 2022-11-18 Modifié le : 18/11/2022 10:43   |     |     |
| Images                      | Modifié le : 03/06/2022 11:48                  |     |     |
| Autorisation d              | bsei Camera Roll Modifié le : 18/11/2020 11:15 |     |     |
| Exercices atelia            | s Saved Pictures Modifie le: 18/11/2020 11:15  |     |     |
| ۱.                          |                                                |     |     |

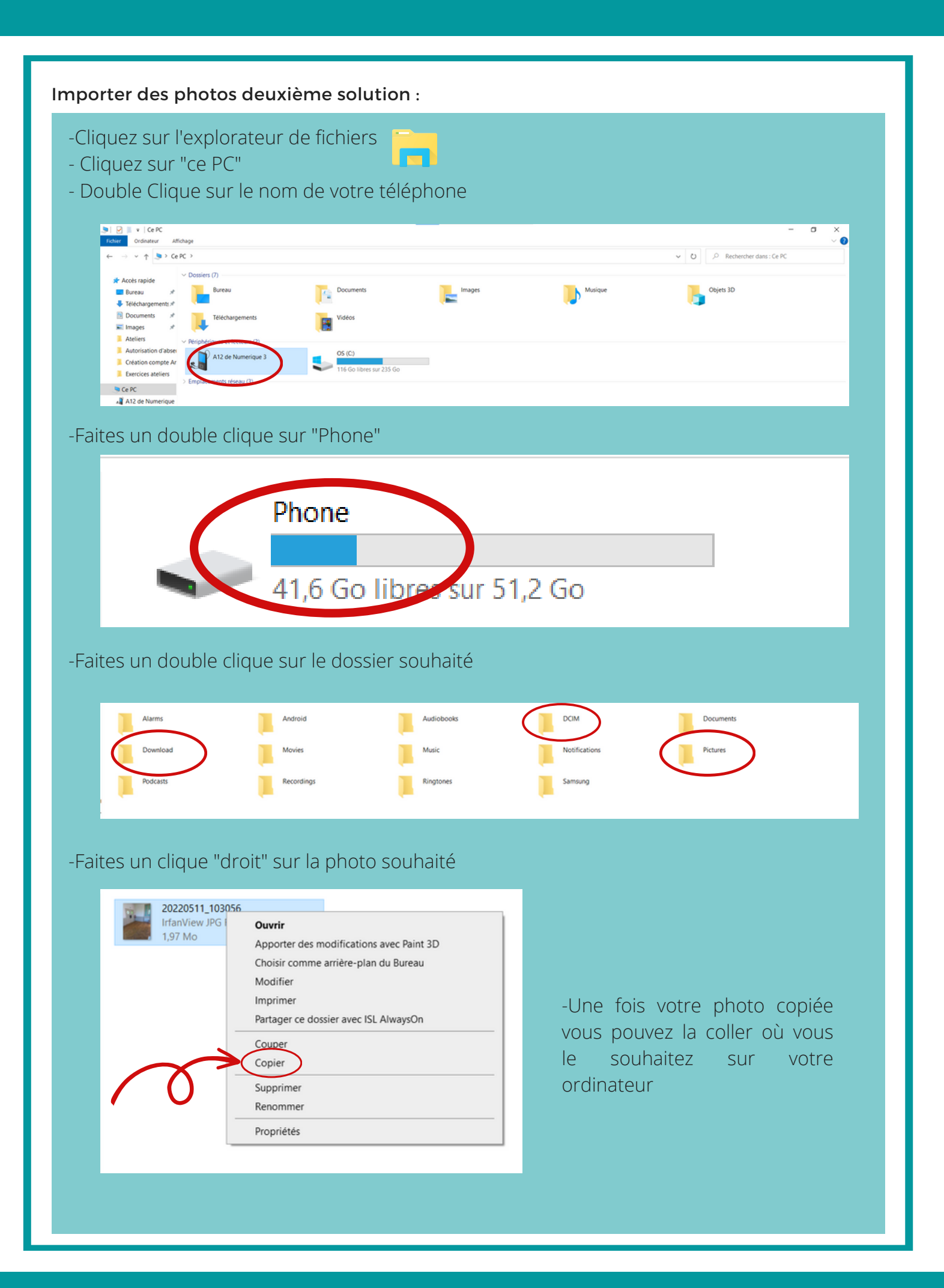